## TXT レコードの値

ドメインの DNS 設定に TXT レコードを追加するときは、その使用目的に応じた値を入力します。Google サービ スでのさまざまな用途のために、下記の TXT レコードの値を設定します。

これらの値は、Google 管理コンソールではなくドメインホストで入力します。また、ホストによって名前や値の 欄の名称が異なることがあります。

**注:** 有効期間(TTL)は、TXT レコードに対する後続の変更が有効になるまでの秒数です。TTL の値は、すべての TXT レコードで 3600 になります。詳細

| 用途                     | 名前 / ホスト /<br>エイリアス                                                   | レコードタイプ | 値 / 応答 / 参照先                                                                                                    |
|------------------------|-----------------------------------------------------------------------|---------|----------------------------------------------------------------------------------------------------|
| ドメイ<br>ン所有<br>権の確<br>認 | 空白または @                                                               | ТХТ     | Google 管理コンソールでのドメイン所有権確認時に受け取る、固有のセキュリティトークン         このトークンは、google-site-verification=で始まり、後ろに43文字が続く68文字の文字列です。         例: google-site-verification=<br>rXOxyZounnZasA8Z7oaD3c14JdjS9aKSWvsR1EbUSIQ                            |
| サブド<br>メイン<br>の確認      | サブドメイン名<br>サブドメインが<br>sub.domain.com<br>の場合は、ホス<br>トに「sub」と<br>入力します。 | ТХТ     | <ul> <li>Google 管理コンソールでのドメイン所有権確認時に受け取る、固有のセキュリティトークン</li> <li>このトークンは、google-site-verification=で始まり、後ろに 43 文字が続く 68 文字の文字列です。</li> <li>例: google-site-verification=<br/>rXOxyZounnZasA8Z7oaD3c14JdjS9aKSWvsR1EbUSIQ</li> </ul> |
| SPF レ<br>コード           | 空白または @                                                               | TXT     | "v=spf1 include:_spf.google.com ~all"<br>Google メールサーバーを承認するためのものです。<br>承認するメールサーバーを追加するには、~all 引数の直前に、サー<br>バーの IP アドレスを ip4:address または ip6:address の形式で追加<br>します(SPF の形式について詳しくは、SPF でメールの送信者を承<br>認するをご覧ください)。               |
| DKIM                   | Google 管理コン                                                           | ТХТ     | 管理コンソールの [TXT レコード値] 欄のテキスト                                                                                                    |

| 署名                   | ソールの [DNS<br>ホストの名前<br>(TXT レコード<br>名)] 欄のテキ<br>スト |     |                                                                                                    |
|----------------------|----------------------------------------------------|-----|----------------------------------------------------------------------------------------------------|
| DMARC<br>認証          | _dmarc                                             | ТХТ | <ul> <li>"v=DMARC1; p=quarantine\; pct=100\;<br/>rua=mailto:postmaster@your_domain.com"</li> <li>DMARC のチェックに失敗した、送信元が「your_domain.com」の<br/>すべてのメールを、第三者の受信者が監視、隔離、拒否できるよう<br/>にします。「your_domain.com」の部分は、ご自分のドメイン名に<br/>置き換えてください。集計レポートが毎日</li> <li>「postmaster@your_domain.com」に送信されます(ドメインのレ<br/>ポートを受け取るには、有効なメールアドレスを指定する必要があ<br/>ります)。</li> </ul>                                                                                         |
| TLS レ<br>ポート         | _smtptls                                           | TXT | <ul> <li>TXT レコード名: DNS ホスト名を指定する1つ目の欄に、次のよう<br/>に入力します。<br/>_smtptls.[ドメイン].com</li> <li>TXT レコード値: 2 つ目の欄に、次のように入力します。<br/>v=TLSRPTv1; rua=mailto:tlsrpt@[ドメイン].com</li> <li>rua: レポート取得用に作成したメールアドレス © です。レポートを<br/>複数のメールアドレスで取得するには、各アドレスをカンマで区切<br/>って指定します。</li> <li>v=TLSRPTv1; rua=mailto:tlsrpt@[ドメイ<br/>ン].com,mailto:mts-sts@[ドメイン].com</li> <li>注: HTTPS レポート配信オプションの構文については、Report using<br/>HTTPS (RFC 8460) © をご覧ください。</li> </ul> |
| MTA-<br>STS レ<br>ポート | _mta-sts                                           | TXT | <ul> <li>TXT レコード名: DNS ホスト名を指定する1つ目の欄に、次のように入力します。<br/>mta-sts.[ドメイン].com</li> <li>TXT レコード値: 2 つ目の欄に、次のように入力します。<br/>v=STSv1; id=20190425085700</li> <li>id: 1~32 個の英数字です。この ID は、ドメインが MTA-STS をサポートしていることを外部サーバーに伝えるためのものです。</li> <li>MTA-STS ポリシー 図 を変更する場合は、必ず ID も新しい一意な値</li> </ul>                                                                                                    |

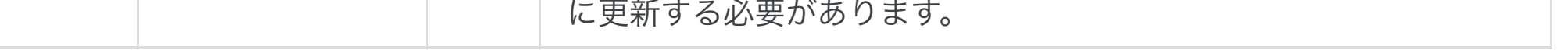